## ขั้นตอนการจัดเตรียมผลงานวิจัยเพื่อนำเสนอแบบออนไลน์ ในโครงการประชุมวิชาการบัณฑิตศึกษาระดับชาติ ครั้งที่ 13

#### การเตรียมผลงาน

ให้ผู้นำเสนอผลงานวิจัยจัดเตรียมไฟล์ในการนำเสนอและคลิปเสียงวิดีโอเพื่อใช้ในการ นำเสนอผลงานวิจัย ดังนี้

- ใช้โปรแกรม PowerPoint ในการนำเสนอผลงานวิจัย สามารถดาว์นโหลด PowerPoint Template ในเว็บไซต์ของการประชุมวิชาการ
- ให้บันทึกวิดีโอการนำเสนอ ซึ่งในที่นี้ขอเสนอโปรแกรม Zoom หรือใช้โปรแกรมอื่นๆ ที่ ผู้นำเสนอสามารถดำเนินการได้ โดยบันทึกไฟล์วิดีโอการนำเสนอเป็นไฟล์ Mp4 โดยใช้ เวลาในการอัดคลิปวิดีโอการนำเสนอท่านละ 12 นาที
- ให้อัพโหลดคลิปวิดีโอนำเสนอขึ้นที่เว็บไซต์ www.youtube.com โดยบันทึกการเผยแพร่ "เป็นสาธารณะ" จากนั้นให้คัดลอกลิงค์จากเว็บไซต์ youtube มากรอกใน Google form โดยแยกตามสาขาวิชา รายละเอียดดังนี้

| กลุ่มสาขาวิชา                     | link                                                                                                    |
|-----------------------------------|----------------------------------------------------------------------------------------------------|
| กลุ่มศิลปะและการออกแบบ            | https://shorturl.asia/HIw93                                                                                                    |
|                                   |                                                                                                    |
| กลุ่มมนุษยศาสตร์และสังคมศาสตร์    | https://shorturl.asia/5Ldem                                                                                                    |
|                                   |                                                                                                    |
| กลุ่มวิทยาศาสตร์ /วิทยาศาสตร์     | https://shorturl.asia/gjQr6                                                                                                    |
| สุภาพ/เภสัชศาสตร์ /วิศวกรรมศาสตร์ | <u>e</u> ta de la composition de la composition de la |
| และเทคโนโลยีอุตสาหกรรม /          |                                                                                                    |
| สัตวศาสตร์และเทคโนโลยีการเกษตร    |                                                                                                    |

4) ผู้จัดงานจะนำลิงค์คลิปวิดีโอการมาจัดทำตารางการนำเสนอผลงานวิจัยแบบออนไลน์ ผ่านโปรแกรม ZOOM หรือ Microsoft Teams ในวันที่ 22-23 มิถุนายน 2566 โดยจะจัด ตารางการนำเสนอผลงานวิจัยตามกลุ่มสาขาวิชา

5) ผู้จัดงานจะส่งลิงค์การนำเสนอให้กับผู้นำเสนอผลงานวิจัยทาง e-mail ในวันที่นำเสนอ บทความวิจัย เจ้าหน้าที่ประจำห้องจะเปิดคลิปวิดีโอที่ผู้นำเสนอผลงานวิจัยส่งมา ผู้นำเสนอ ผลงานวิจัยจะต้องตรวจสอบตารางและเวลาการนำเสนอของตนเอง เพื่อเข้ามาเตรียมตอบข้อ ซักถามหลังจากจบคลิปวิดีโอการนำเสนอ (ประมาณ 3 นาที) กับผู้ดำเนินรายการของแต่ละ กลุ่มสาขาวิชา

ขั้นตอนการจัดเตรียมผลงานวิจัยแบบออนไลน์ด้วยการอัดคลิปผ่านโปรแกรม Zoom

1. Download และติดตั้งโปรแกรม Zoom ได้ที่ <u>https://zoom.us/</u>

เมื่อติดตั้งโปรแกรม Zoom เรียบร้อยแล้ว ทำการ Login และเปิดโปรแกรม จากนั้นเลือกเมนู
 New Meeting

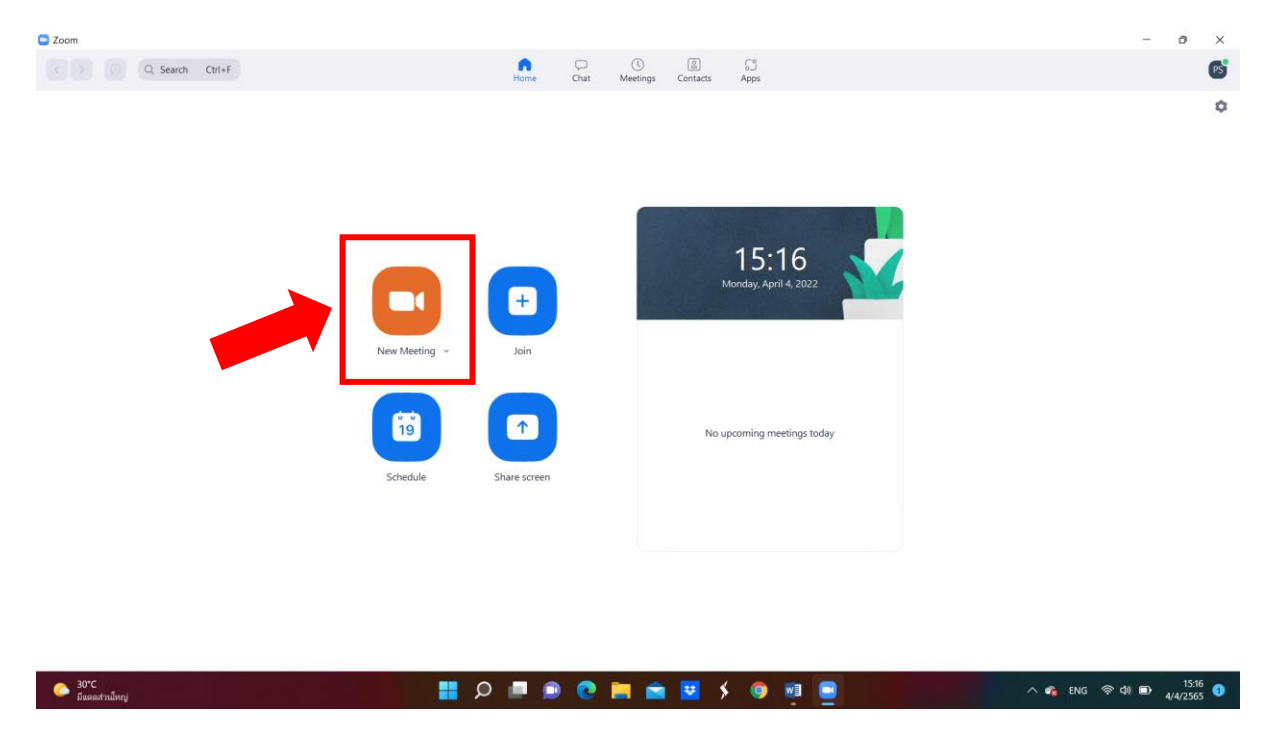

3. ตรวจสอบการบันทึกเสียงและภาพให้อยู่ในสถานะเปิดพร้อมใช้งาน

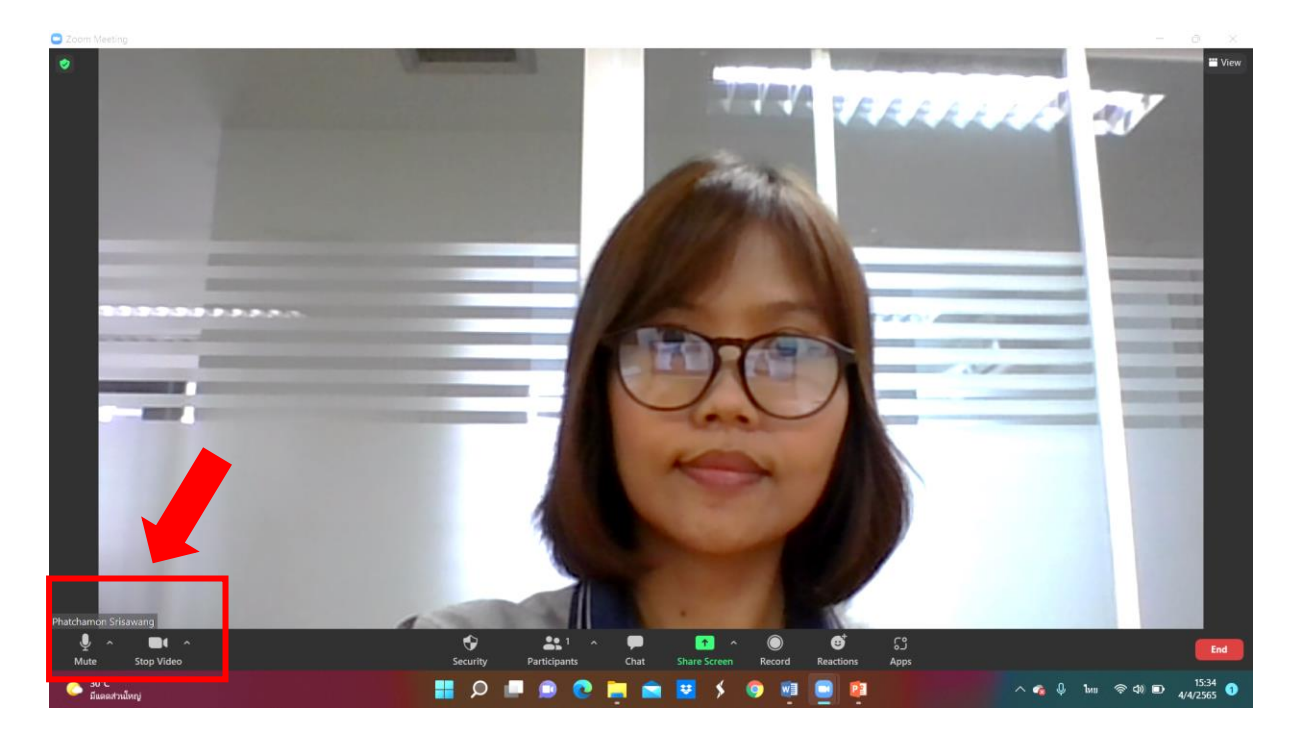

# 4. เริ่มการบันทึกวิดีโอโดยการคลิกที่เมนู Record

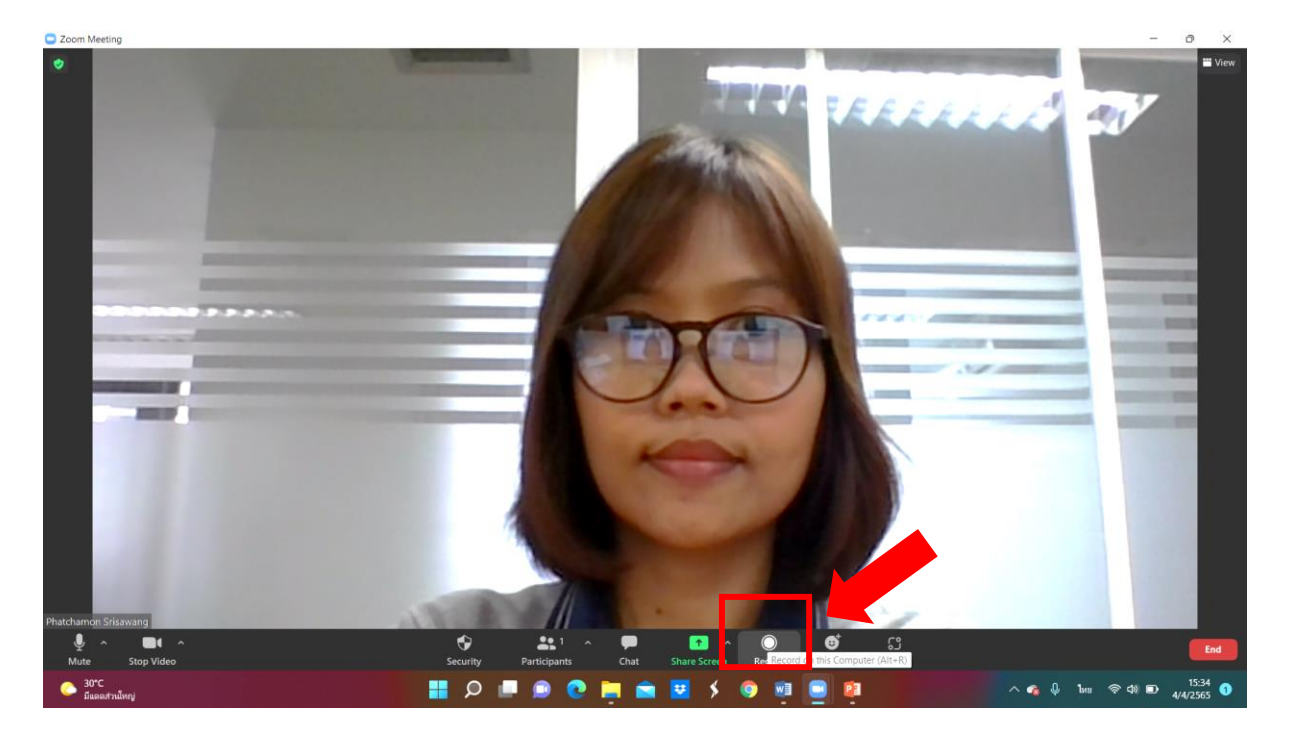

5. เมนู Record เริ่มทำงานโดยสังเกตได้จากมุมซ้ายบนที่คำว่า Recording

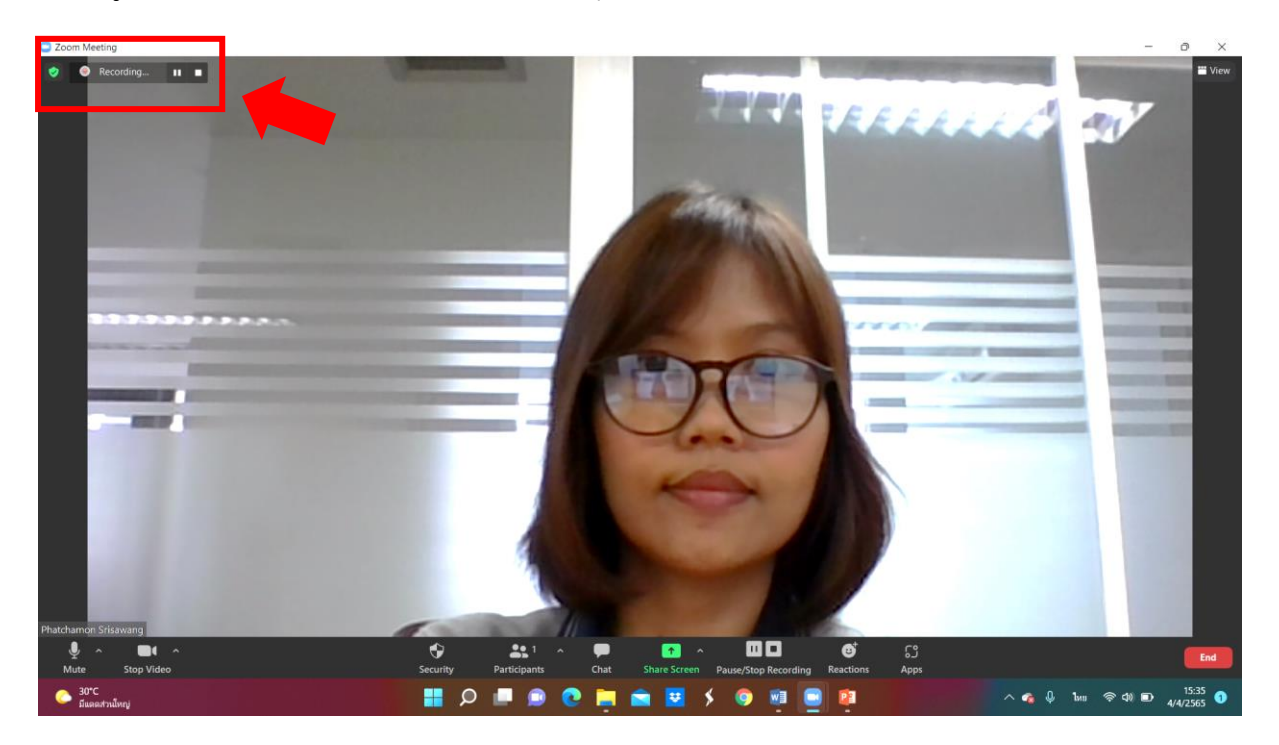

6. เลือกเมนู Share Screen เพื่อแสดงหน้าจอ

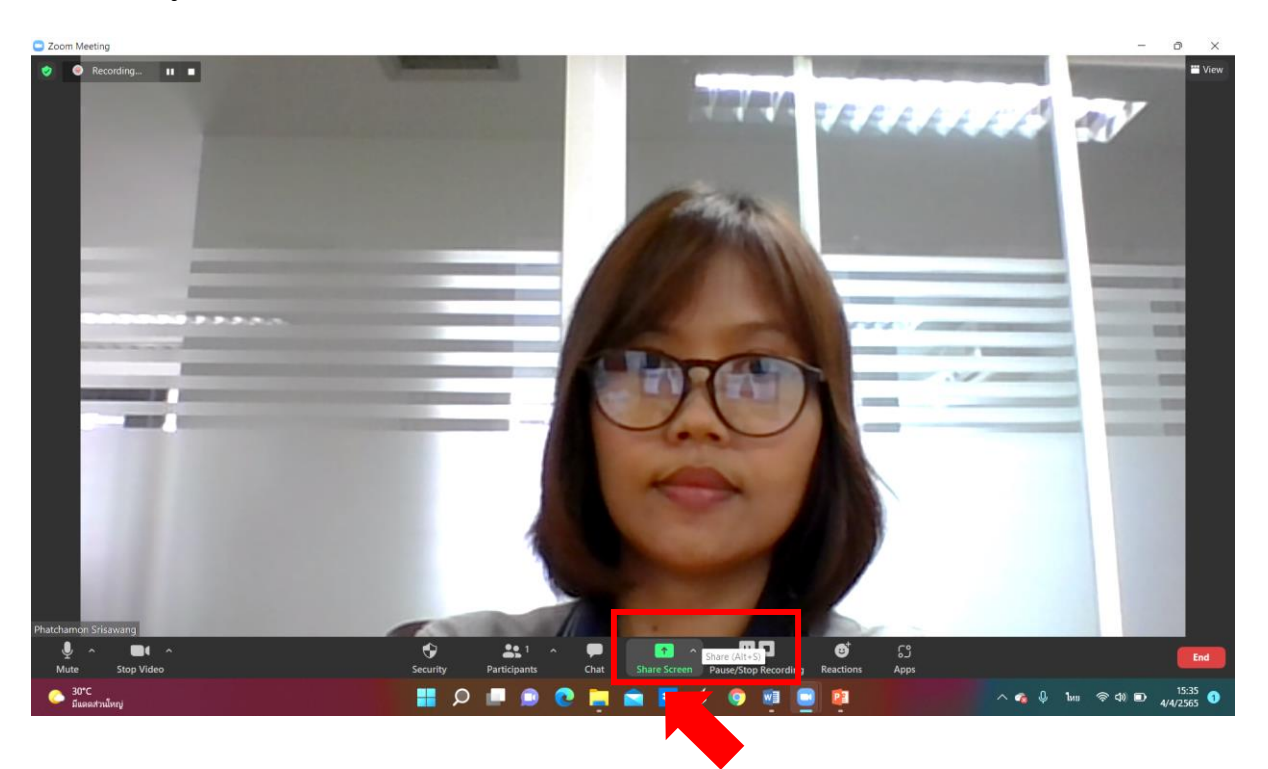

### 7. เลือกหน้าจอที่ต้องการแสดง

| Zoom Meeting           |                                                                                                    |              |             |                                 | - 0 X                         |
|------------------------|----------------------------------------------------------------------------------------------------|--------------|-------------|---------------------------------|-------------------------------|
| Recording              |                                                                                                    |              |             | and the second second           | The second second             |
|                        | Select a window or an application that you wa                                                                                                    | int to share |             | ×                               | 104                           |
|                        | Image: Control of the second second secon | Basic Adva   | resed Files | Document 1 - Word (Product Act. |                               |
|                        | Share sound × Optimize for video                                                                                                    | a clip       |             | Share                           |                               |
| Phatchamon Srisawang   |                                                                                                    |              |             | Vra.                            |                               |
| 📀 30°C<br>มีแตดส่วนโทญ |                                                                                                    | 0 🔲 🙆 💽 🚞    | e 😎 🖇 🧔 🖬 💽 | 😰 🔷 🚳                           | ี่ ใหย ⊚ ¢) เ⊡ <u>15:36</u> 🕣 |

8. หน้าจอแสดง Presentation ที่ต้องการนำเสนอ ทั้งนี้ขอให้ผู้นำเสนอบทความวิจัยใช้ PowerPoint Template ของการประชุมวิชาการในหน้าแรก พร้อมใส่ชื่อผลงานวิจัยและชื่อผู้วิจัย

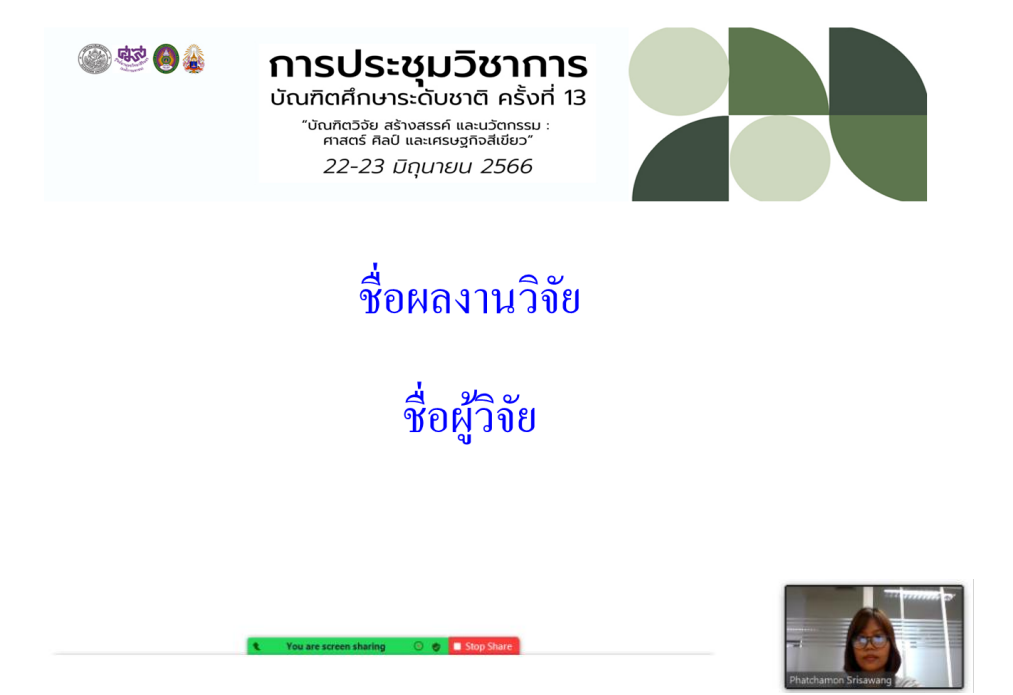

9. เมื่อบันทึกวิดีโอเสร็จแล้วให้กดที่เมนู Stop จะขึ้นคำว่า Stop Recording

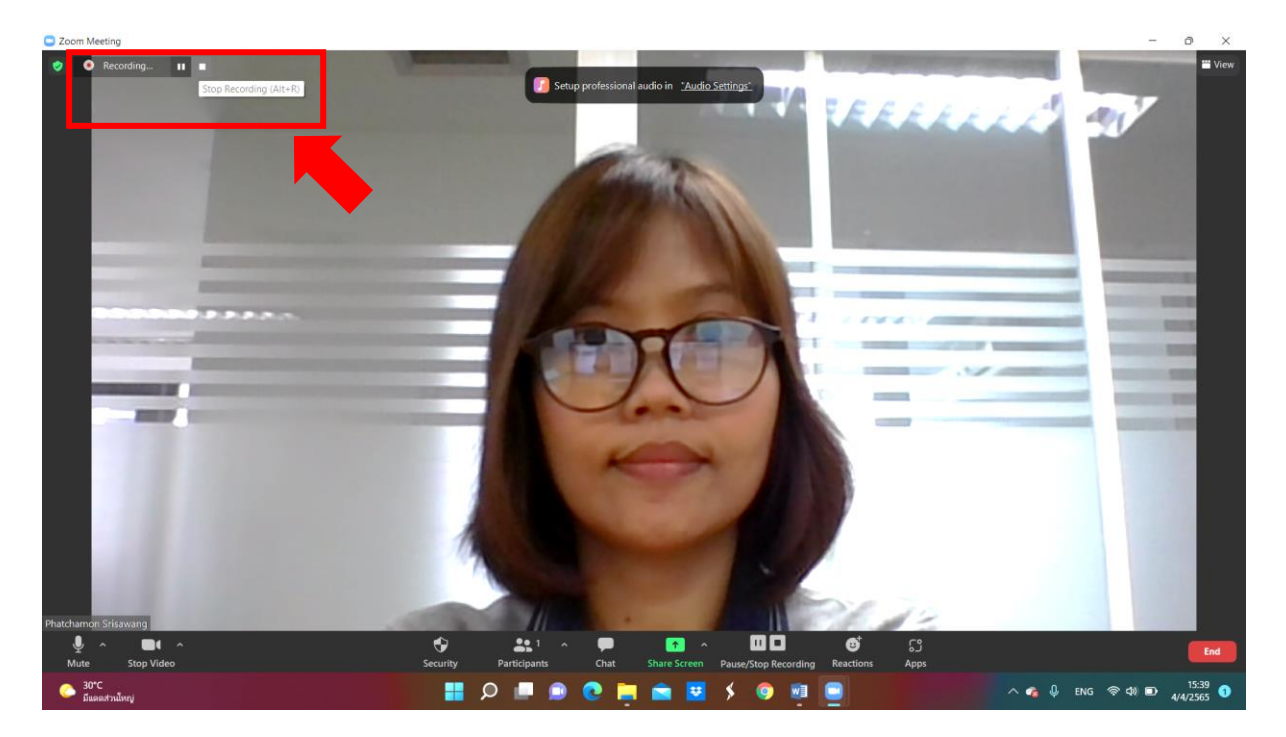

### 10. โปรแกรมแสดงการบันทึกไฟล์วิดีโอ

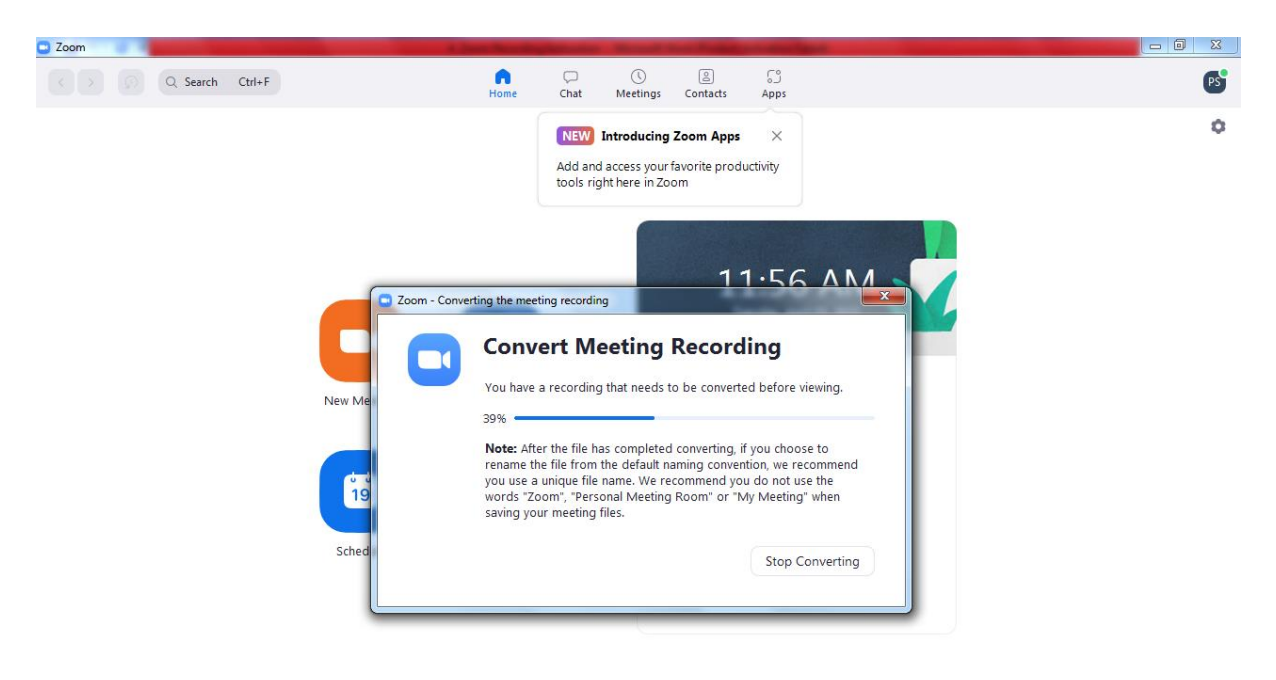

11. ไฟล์วิดีโอจะถูกบันทึกลงเครื่องคอมพิวเตอร์ใน My Documents เลือกไฟล์ Mp4 เพื่อ Upload ที่เว็บไซต์ www.youtube.com โดยบันทึกการเผยแพร่ "เป็นสาธารณะ"

|                                                                                                    | My Documents > zoom > 2022-04-05 11.5 | 5.27 phatchamon srisawang' | s zoom meeting   | No. of Concession, name |  | Search 2022-04-05 1 | 1.55.27 pha | ο s | 3 |
|----------------------------------------------------------------------------------------------------|---------------------------------------|----------------------------|------------------|-------------------------|--|---------------------|-------------|-----|---|
| Organize   Include in                                                                                                    | i library ▼ Share with ▼ Burn I       | New folder                 | <b>,</b>         |                         |  |                     |             |     |   |
| Favorites                                                                                                    | Name                                  | Date modified              | Туре             | Size                    |  |                     |             |     |   |
| Desktop                                                                                                    | 🧐 audio1741926645                     | 4/5/2022 11:56 AM          | AAC Audio        | 461 KB                  |  |                     |             |     |   |
| Downloads                                                                                                    | recording.conf                        | 4/5/2022 11:56 AM          | CONF File        | 1 KB                    |  |                     |             |     |   |
| Recent Places                                                                                                    | mpg video1741926645                   | 4/5/2022 11:56 AM          | GOM Media files( | 3,153 KB                |  |                     |             |     |   |
| <ul> <li>□ Documents</li> <li>○ Music</li> <li>○ Music</li> <li>□ Fictures</li> <li>□ Videos</li> <li>○ Computer</li> <li>△ Local Disk (C:)</li> <li>□ New Volume (D:)</li> <li>□ Removable Disk (G:)</li> <li>○ Removable Disk (G:)</li> </ul> |                                       |                            |                  |                         |  |                     |             |     |   |
| 3 items                                                                                                    |                                       |                            |                  |                         |  |                     |             |     |   |